## **GREENSTAR: YIELD MAP SETUP**

Select 'Menu' at the bottom right-hand corner.

HORIZON

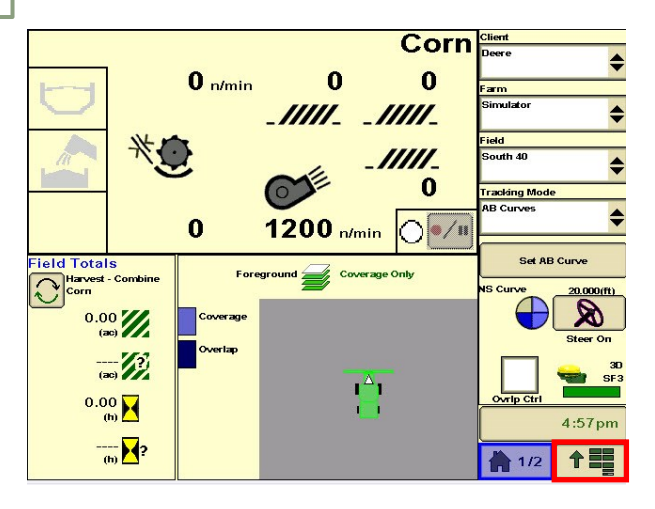

Select 'Mapping', then 'Maps'. Select 'Map Settings'.

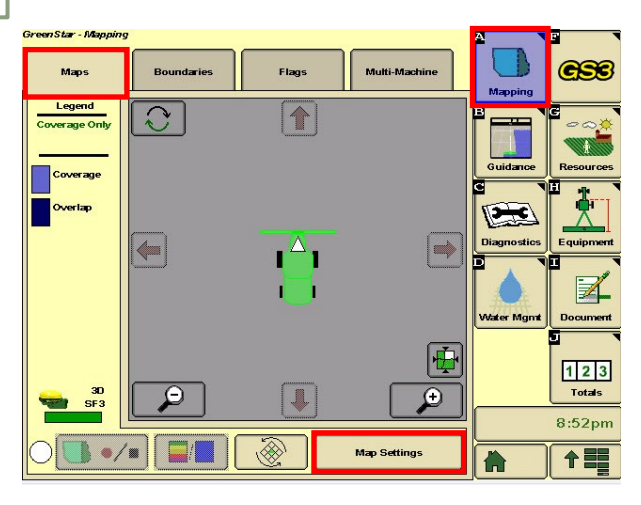

5

3

Select the legend.

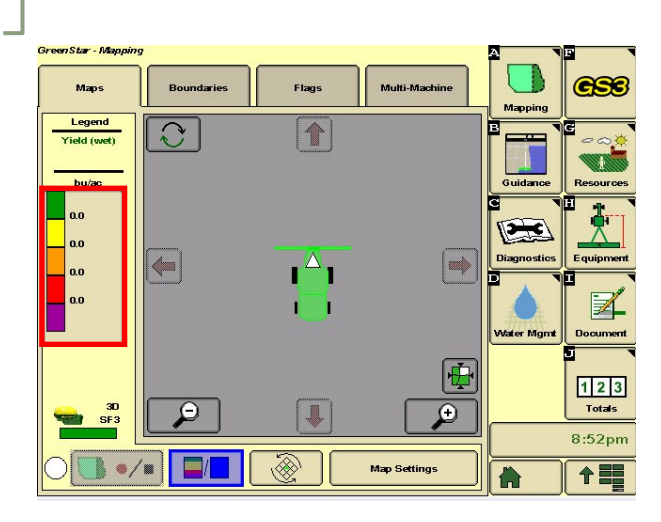

Select 'GreenStar'.

2

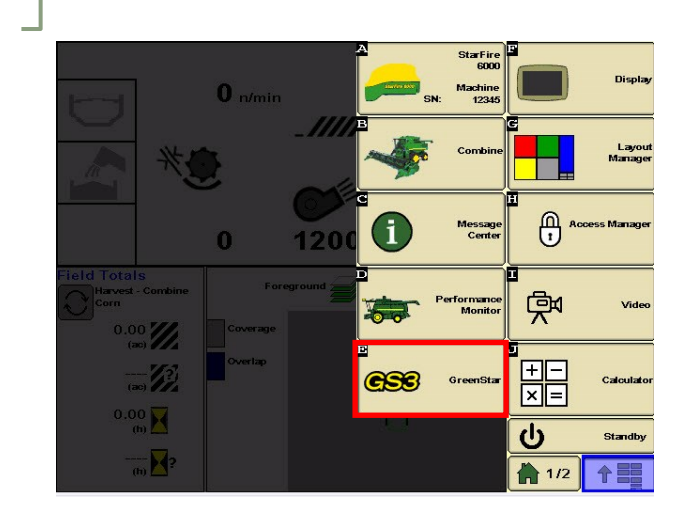

Set the Foreground to 'Yield'. Select 'Accept'.

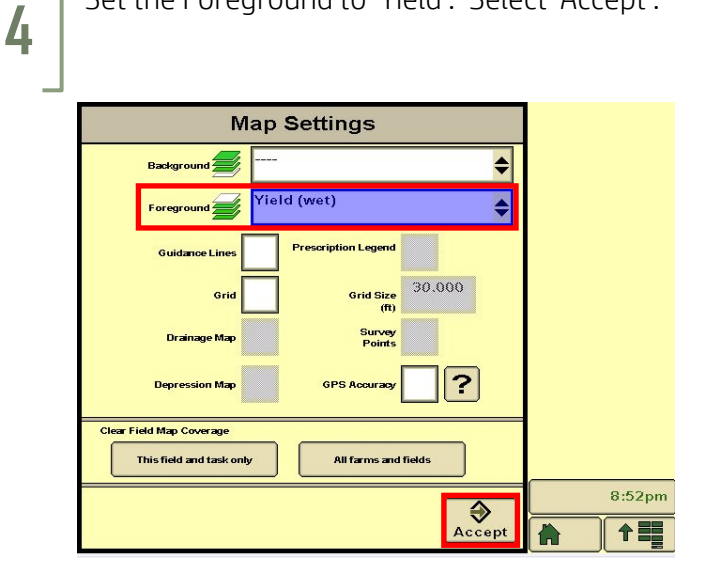

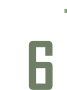

Set your upper and lower yield values, then select 'Accept'.

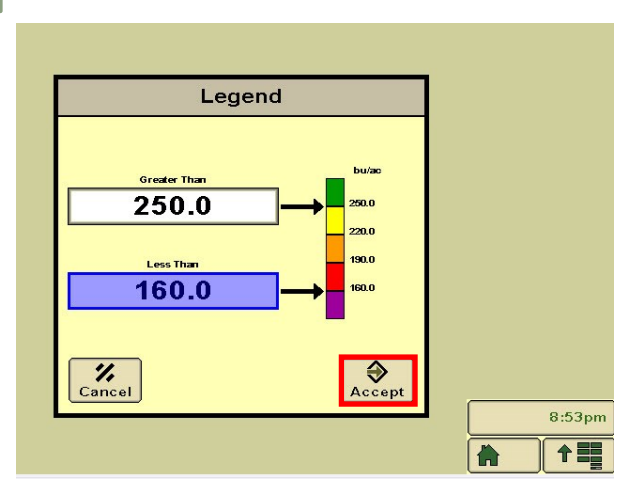